## **User Manual**

## Model:48V- 4.8Kw•H/7.2Kw•H/9.6Kw•h

## Contents

| 1. Safety Precautions                        | 2 -    |
|----------------------------------------------|--------|
| 1.1. Before Connecting                       | 2 -    |
| 1.2. During operation                        | 2 -    |
| 2. Battery Specifications                    | 3 -    |
| 3. Introduction to the Series battery        | 4 -    |
| 3.1. Key Features                            | 4 -    |
| 3.2. Interface Introduction                  | 4 -    |
| 3.3. SOC Indicator & Status Indicator Guides | 5 -    |
| 3.4. Connectors                              | 6 -    |
| 3.5. Wake Up button                          | 6 -    |
| 3.6. Display function instruction            | 6 -    |
| 3.6.1. Reference of real figure              | 6 -    |
| 3.6.2. Display rendering                     | 7 -    |
| 3.6.3. Functional Specifications             | 7 -    |
| 4. Safe handling guide                       | 9 -    |
| 4.1. System Diagram                          | 9 -    |
| 4.2. Tools                                   | 9 -    |
| 4.3. Safety Gear                             | · 10 - |
| 5. Installation                              | · 10 - |
| 5.1. Inventory of items                      | · 10 - |
| 5.2. Installation Location                   | · 10 - |
| 5.2.1. Minimum clearances                    | · 11 - |
| 5.3. Installing the Battery Pack             | · 12 - |
| 5.3.1. Mounting to a wall                    | · 12 - |
| 5.4. Parallel use of battery                 | · 13 - |
| 5.4.1. Power connection                      | · 13 - |
| 5.4.2. Communication connection              | · 15 - |
| 5.4.3. Communication Function                | · 16 - |
| 6. Working Principle                         | · 17 - |
| 6.1. Product system block diagram            | · 17 - |
| 6.2. Working mode description                | - 17 - |
| 6.2.1. PV solar priority mode                | - 17 - |
| 6.2.2. AC priority mode                      | · 18 - |
| 7. Abnormal situation handling               | · 18 - |
| 8. Product Responsibilities and Consulting   | · 19 - |

# **1.Safety Precautions**

- It is very important and necessary to read the user manual carefully before installing or using the battery. Failure to follow any of the instructions or warnings in this document can result in electrical shock, serious injury, death, or may damage the battery and the whole system.
- If the battery is stored for a prolonged time, it is requirement that they are charged every three to six months, and the SOC should be no less than 80%.
- The battery needs to be recharged within 12 hours, after fully discharging.
- Do not expose cable outside.
- All battery terminals must be disconnected before maintenance.
- Do not use cleaning solvents to clean the battery.
- Do not expose the battery to flammable or harsh chemicals or vapors.
- Do not paint any part of the battery, include any internal or external components.
- Do not connect battery with PV solar wiring directly.
- Any foreign object is prohibited to be inserted into any part of the battery.
- Any warranty claims are excluded for direct or indirect damage due to items above.

#### **1.1.Before Connecting**

- After unpacking, please check the battery and packing list first, if the battery is damaged or spare parts are missing, Please contact the dealer.
- Before installation, be sure to cut off the grid power and make sure the battery is in the turnedoff mode;
- Wiring must be correct, do not mix-connect the positive and negative cables, and ensure no short circuit with the external device;
- It is prohibited to connect the battery with AC power directly;
- The embedded BMS in the battery is designed for 48VDC, please DO NOT connect battery in series;
- It is prohibited to connect the battery with different type of battery;
- Please ensure the electrical parameters of battery system are compatible to inverter;
- Keep the battery away from fire or water.

#### 1.2. During operation

- If the battery system needs to be moved or repaired, the power must be cut off first and the battery is completely shutdown;
- It is prohibited to connect the battery with different type of battery;
- It is prohibited to put the batteries working with faulty or incompatible inverter;
- In case of fire, only dry powder fire extinguisher can be used, liquid fire extinguishers are prohibited;
- Please do not open, repair or disassemble the battery. We do not undertake any consequences or related responsibility due to violation of safety operation or violating of design, production and equipment safety standards.

# 2.Battery Specifications

| Battery Specifications                |                                                  |                            |                    |  |  |  |  |
|---------------------------------------|--------------------------------------------------|----------------------------|--------------------|--|--|--|--|
| Model No                              | 5KWH-A161                                        | 7KWH -A149                 | 10KWH-A162         |  |  |  |  |
|                                       | Nominal Para                                     | ameters                    |                    |  |  |  |  |
| Voltage                               | 48V                                              | 48V                        | 48V                |  |  |  |  |
| Capacity                              | 100Ah                                            | 150Ah                      | 200Ah              |  |  |  |  |
| Energy                                | 4.8KwH                                           | 7.2 KwH                    | 9.6 KwH            |  |  |  |  |
| Dimensions (L x W x H)                | 680 x480 x180(220)mm                             | 680 x480 x180(220)mm       | 680x480x180(220)mm |  |  |  |  |
| Weight                                | 46kg                                             | 72kg                       | 90kg               |  |  |  |  |
| Basic Parameters                      |                                                  |                            |                    |  |  |  |  |
| Life time(25°C)                       | Te time(25°C) 10 years                           |                            |                    |  |  |  |  |
| Life cycles(80% DOD, 25°C)            |                                                  | 6000Cycles                 |                    |  |  |  |  |
| Storage time / temperature            | 5 months @ 25°C; 3 months @ 35°C; 1 month @ 45°C |                            |                    |  |  |  |  |
| Operation temperature                 | -20°C to 60°C @60+/-25% Relative Humidity        |                            |                    |  |  |  |  |
| Storage temperature                   | 0°C 1                                            | to 45°C @60+/-25% Relative | Humidity           |  |  |  |  |
| Lithium Battery Standard              | J                                                | EC62619,UN38.3,ROHS,CE-EI  | МС                 |  |  |  |  |
| Enclosure protection rating           | tection rating IP21                              |                            |                    |  |  |  |  |
| Electrical Parameters                 |                                                  |                            |                    |  |  |  |  |
| Operation voltage                     | 42-53.5 Vdc                                      | 42-53.5 Vdc                | 42-53.5 Vdc        |  |  |  |  |
| Max. charging voltage                 | 53.5 Vdc 53.5 Vdc 53.5 Vdc                       |                            |                    |  |  |  |  |
| Max. charging and discharging current | 100A                                             | 100A                       | 100A               |  |  |  |  |
| Max Power                             | 4800w                                            | 4800W                      | 4800W              |  |  |  |  |

# **3.Introduction to the Series battery**

### 3.1.Key Features

- LiFePO4 composition provides exceptional safety and longevity
- High safety and reliability
- 6,000cycles/10 years service life
- Consistent performance over wide temperature range
- Wall-mounted, convenient installation
- Integrated state-of-the-art BMS to manage and monitor battery information including voltage, current and temperature as well as balance cell charging/discharging rates
- 5-10 years warranty

### 3.2.Interface Introduction

- This section details the interface functions of front and back panel.
- Front interface:

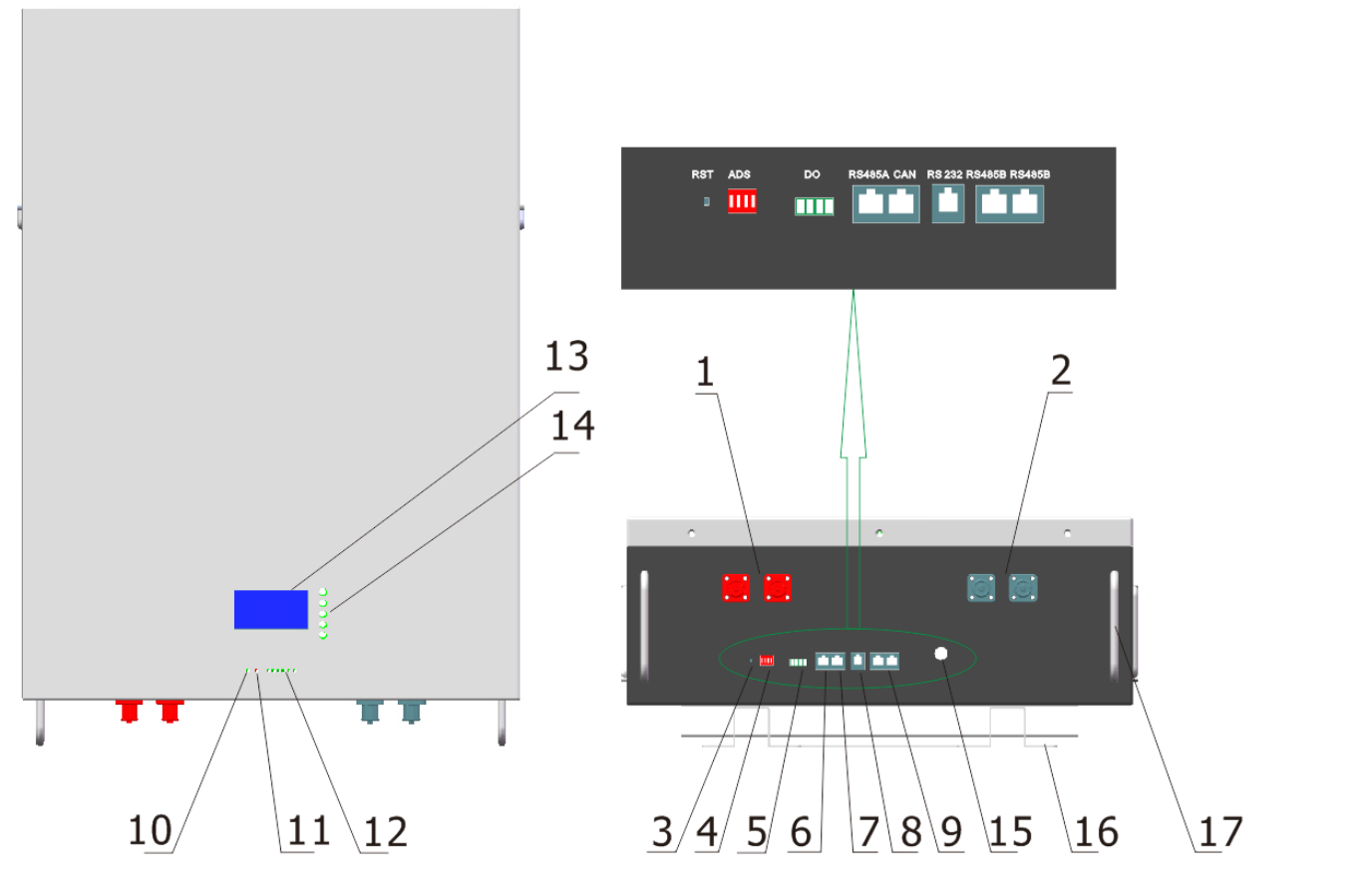

| ●No. | ● Description      | ●Silk-screen | ●Remark                                  |
|------|--------------------|--------------|------------------------------------------|
| •1   | ●UES0600           | ●P+ P+       | <ul> <li>Output terminal</li> </ul>      |
| •2   | ●UES0600           | ●P- P-       | <ul> <li>Output terminal</li> </ul>      |
| •3   | ●port Reset button | ●RST         | <ul> <li>For reset the batter</li> </ul> |

| •4  | ●Dial switch | ●ADS      | ●Set the address                                               |
|-----|--------------|-----------|----------------------------------------------------------------|
| •5  | ●Do          | •         | •                                                              |
| •6  | ●RS485A Port | ●RS485    | <ul> <li>RS485 and inverter<br/>connection port</li> </ul>     |
| •7  | ●CANbus Port | ●CANbus   | <ul> <li>CANbus and inverter<br/>connection port</li> </ul>    |
| •8  | ●RS232 Port  | •RS232    | •RS232 communication port                                      |
| •9  | ●RS485B port | ●RS485    | <ul> <li>RS485 parallel<br/>communication interface</li> </ul> |
| •10 | ●LED         | ●RUN      | <ul> <li>Operation indicator</li> </ul>                        |
| •11 | ●LED         | ●ALM      | ●Alarm indicator                                               |
| •12 | ●LED         | ●CAPACITY | <ul> <li>Capacity indicator</li> </ul>                         |
| •13 | ●LCD         | •         | •                                                              |
| •14 | ●LCD Key     | •         | •                                                              |
| •15 | ●switch      | •         | •                                                              |
| •16 | ●Bracket     | •         | •                                                              |
| •17 | ●Handle      | •         | •                                                              |

### **3.3.SOC Indicator & Status Indicator Guides**

### • Chart 1: Battery Status

|           | Normal/ RUN ALM Capac  |       |       |                   | apacity LED |        |     |      |     |                              |
|-----------|------------------------|-------|-------|-------------------|-------------|--------|-----|------|-----|------------------------------|
| Status    | Warning/<br>Protection |       | •     | •                 | •           | •      | •   | •    |     | Description                  |
| Shut Down | Shut down              | OFF   | OFF   | OFF               | OFF         | OFF    | OFF | OFF  | OFF | All OFF                      |
| Standby   | Normal                 | Flash | OFF   | OFF               | OFF         | OFF    | OFF | OFF  | OFF | Standby                      |
|           | Normal                 | ON    | OFF   |                   |             |        |     |      |     |                              |
| Charge    | Warning                | ON    | Flash | Based on capacity |             |        |     |      |     |                              |
|           | Protection             | ON    | ON    |                   |             |        |     |      |     |                              |
|           | Normal                 | ON    | OFF   |                   | Ba          | sed on |     | sity |     |                              |
| Discharge | Warning                | ON    | Flash | Based on capacity |             |        |     |      |     |                              |
|           | Protection             | OFF   | ON    | OFF               | OFF         | OFF    | OFF | OFF  | OFF | UVP,OCP                      |
| Fault     | Protection             | OFF   | ON    | OFF               | OFF         | OFF    | OFF | OFF  | OFF | Stop charging or discharging |

#### • Chart 2: Battery Capacity

| Sta                       | itus                 | Charging |       |       | Discharging |       |       |     |     |     |     |     |    |
|---------------------------|----------------------|----------|-------|-------|-------------|-------|-------|-----|-----|-----|-----|-----|----|
| Capacity LED<br>Indicator |                      | L6       | L5    | L4    | L3          | L2    | L1    | L6  | L5  | L4  | L3  | L2  | L1 |
|                           |                      |          |       | •     | •           | •     |       |     | •   |     | •   |     |    |
| Canacity                  | 0~16.6%              | OFF      | OFF   | OFF   | OFF         | OFF   | Flash | OFF | OFF | OFF | OFF | OFF | ON |
|                           | 16.6~32.2%           | OFF      | OFF   | OFF   | OFF         | Flash | ON    | OFF | OFF | OFF | OFF | ON  | ON |
|                           | 32.2~49.8%           | OFF      | OFF   | OFF   | Flash       | ON    | ON    | OFF | OFF | OFF | ON  | ON  | ON |
| capacity                  | 49.8~66.4%           | OFF      | OFF   | Flash | ON          | ON    | ON    | OFF | OFF | ON  | ON  | ON  | ON |
|                           | 66.4%~83%            | OFF      | Flash | ON    | ON          | ON    | ON    | OFF | ON  | ON  | ON  | ON  | ON |
|                           | 83%~100%             | Flash    | ON    | ON    | ON          | ON    | ON    | ON  | ON  | ON  | ON  | ON  | ON |
| RUN                       | RUN Status  ON Flash |          |       |       |             |       |       |     |     |     |     |     |    |

### 3.4.Connectors

Charge / Discharge connectors: to connect the positive pole (+) and negative pole (-) from the battery to the inverter via DC isolator.

RS485: Active communication portal between battery and inverter.

USB To RS232: to get dynamic monitoring data of the battery from upper computer.

Address: Reserved Address portal for multiple parallel connections.

### 3.5.Wake Up button

- •Switch on: When battery is shut down, press the ON/OFF button for 3 seconds. It is activated when the LED lights flicker from RUN light to the lowest capacity indicator.
- •Switch off: When battery is activated, press the ON/OFF button for 3 seconds. It will be shut down when the LED lights flicker from lowest capacity indicator to RUN light.
- •RESET Key: Press RST key for 6 seconds, reset BMS, then clear all abnormal states; Press RST key for 3 seconds, with shutdown and boot function;

### 3.6.Display function instruction

### 3.6.1. Reference of real figure

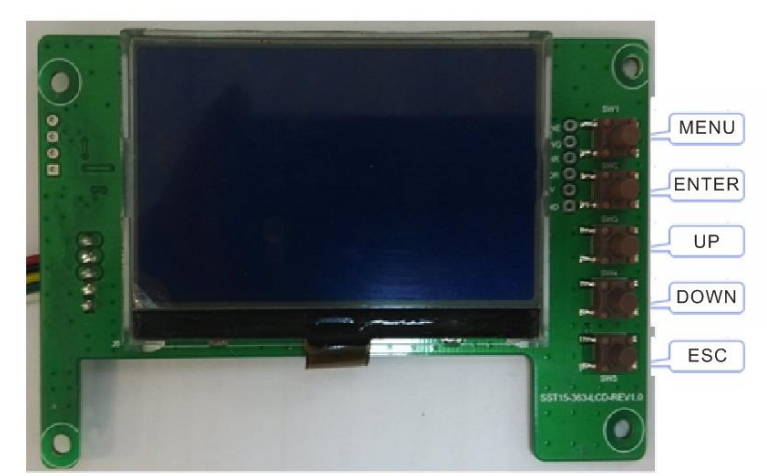

- 6 -

### 3.6.2. Display rendering

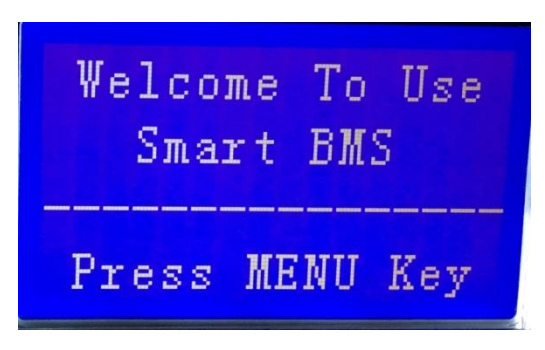

## 3.6.3. Functional Specifications

- Interface introduction
- Main menu page
- Electricity/dormancy activated, will show the welcome screen, press the MENU button to enter the main menu page. As shown in the figure below:

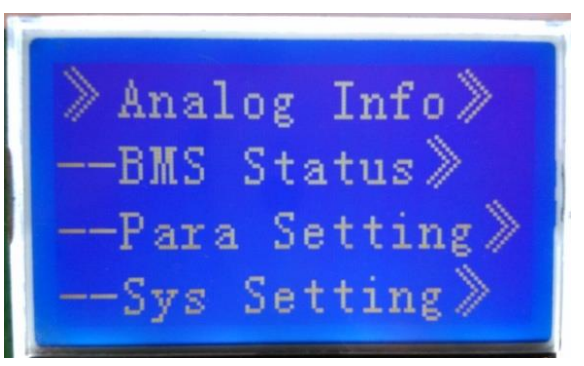

• Battery parameters collection page

When the cursor "》" is point to "Battery Parameters Acquisition", press ENTER key will enter into the page of "Battery Parameters Acquisition", As shown in the figure below:

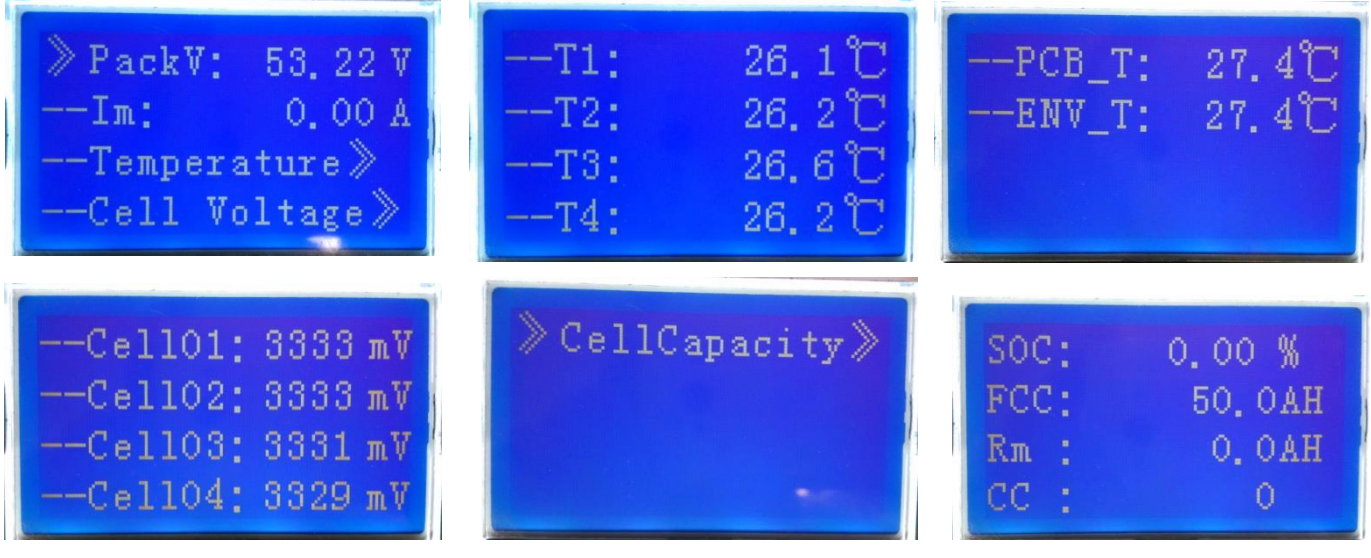

#### • Battery status page

When the cursor "》" is point to "Battery Status", press ENTER key will enter into the page of "Battery Status", As shown in the figure below:

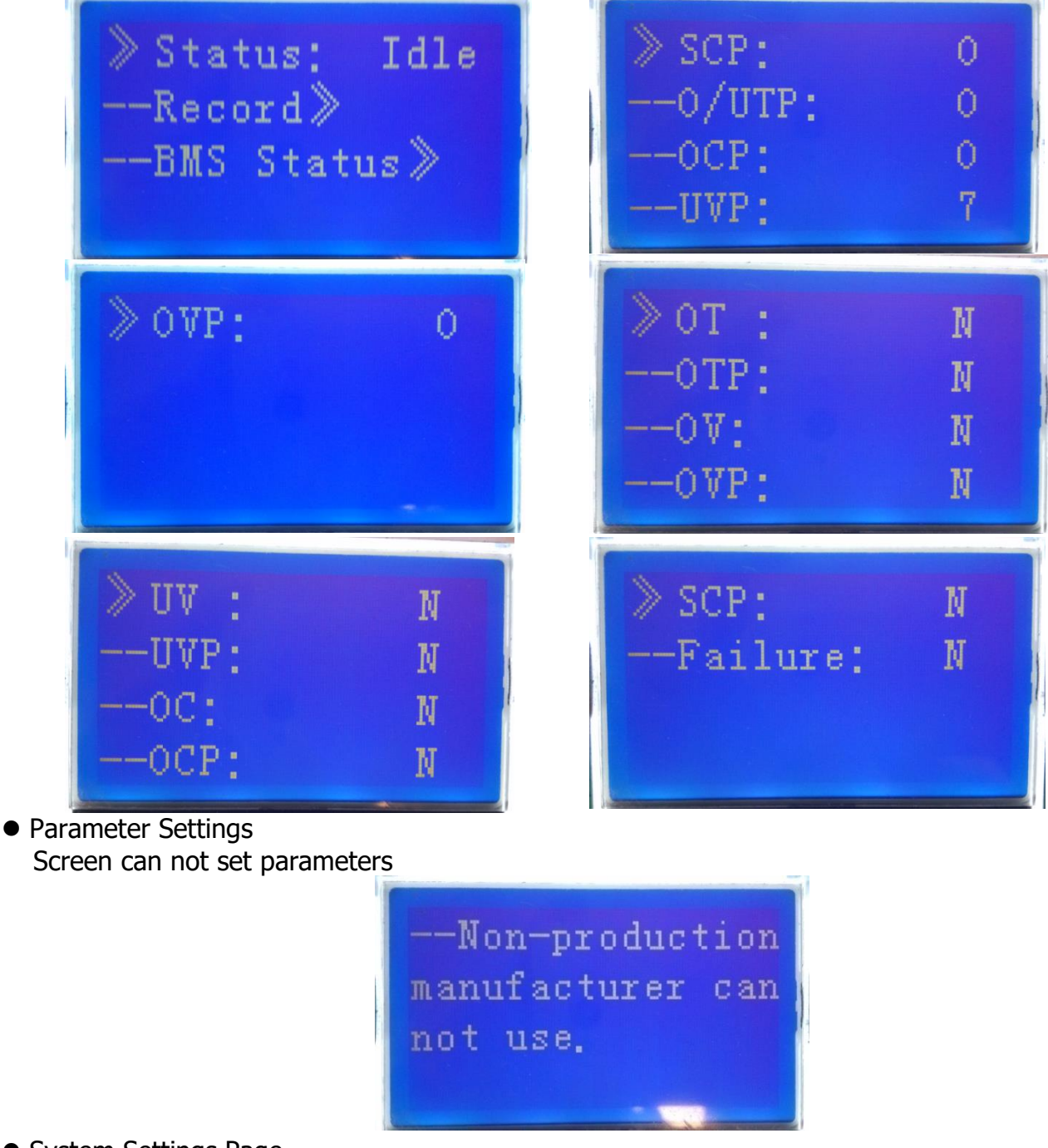

• System Settings Page Baud Rate: 9600 do not set

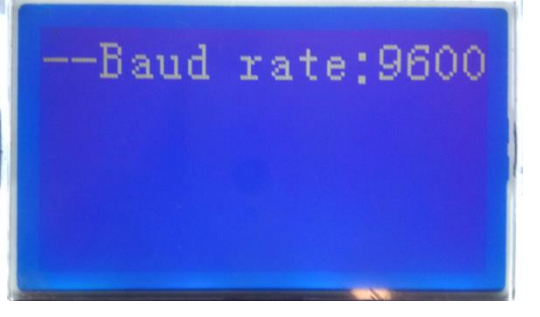

### • Key description

SW1----NEMU, SW2----ENTER, SW3----UP, SW4----DOWN, SW5----ESC.
 Each item is "》" or "--" as a beginning, among them "》" shows the current cursor position, press UP or DOWN key can move the cursor position; with "》" end of the project, the content of the said project has not shown, press ENTER key can enter the corresponding page.

3) Press ESC key can be returned at the next higher level directory; In any position, press NEMU key can return to the main menu page.

4) In a dormant state, press any key, can activate the screen.

• Dormancy/shutdown

Under normal operation condition, with no keystrokes 1 minutes later, system will enter a state of dormancy/shutdown.

Shutdown/dormancy state, press any key, screen can be activated.

# 4.Safe handling guide

### 4.1.System Diagram

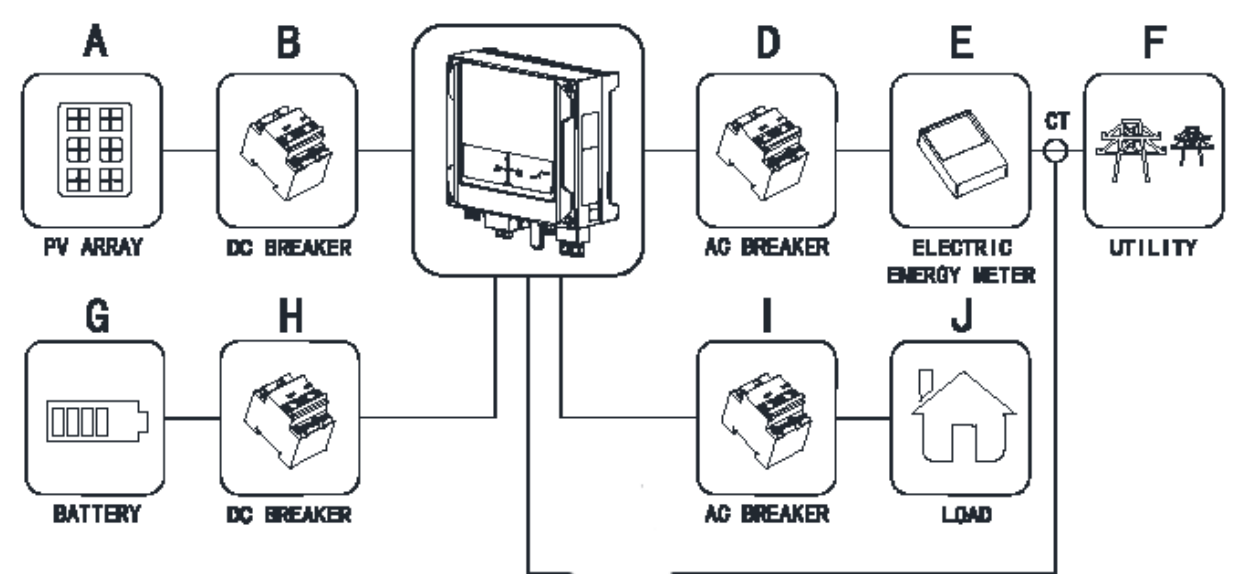

### 4.2.Tools

The following tools are required to install the battery pack:

- Wire cutter
- Crimping Modular Plier
- Screw Driver

### NOTE

- •Use properly insulated tools to prevent accidental electric shock or short circuits.
- If insulated tools are not available, cover the entire exposed metal surfaces of the available

tools, except their tips, with electrical tape.

### 4.3.Safety Gear

It is recommended to wear the following safety gear when dealing with the battery pack:

- Insulated gloves
- •Safety goggles
- Safety shoes

## **5.Installation**

### 5.1.Inventory of items

Thoroughly inspect the packaging upon receipt of goods. If there is any item that is missing or if there is any damage to the external packaging or to the unit itself upon unpacking, please contact Sapphire Solar immediately.

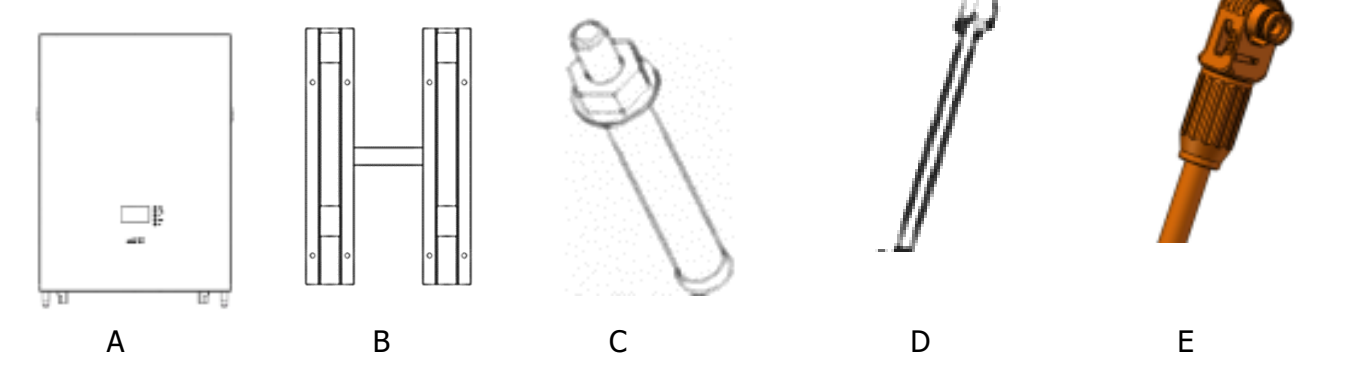

| NO. | Item                             | Quantity | Specification                             |
|-----|----------------------------------|----------|-------------------------------------------|
| Α   | Battery Pack                     | 1        | 5/7.68/10KWh                              |
| В   | B Mounting frame                 |          | SPCC                                      |
| С   | Mounting frame screw             | 12       | M8*60                                     |
| D   | D Communication cable            |          | Length:1.0m cat 5;1.5m USB type A to RJ11 |
| E   | Power connecter                  | 2        | 125A/1000V                                |
| Н   | Instruction manual/Warranty Card | 1        | This document                             |

### 5.2.Installation Location

Make sure that the installation location meets the following conditions:

- The installation site must be suitable for the size and weight of the battery.
- Must be installed on a firm surface to sustain the weight of battery.
- The area is water proof.
- There are no flammable or explosive materials in proximity
- The ambient temperature is within the range from 0°C to 45°C.
- The temperature and humidity is maintained at a constant level.
- There is minimal dust and dirt in the area.
- Installation must be vertical or tilted backwards by maximum 15° avoid forward or sideway

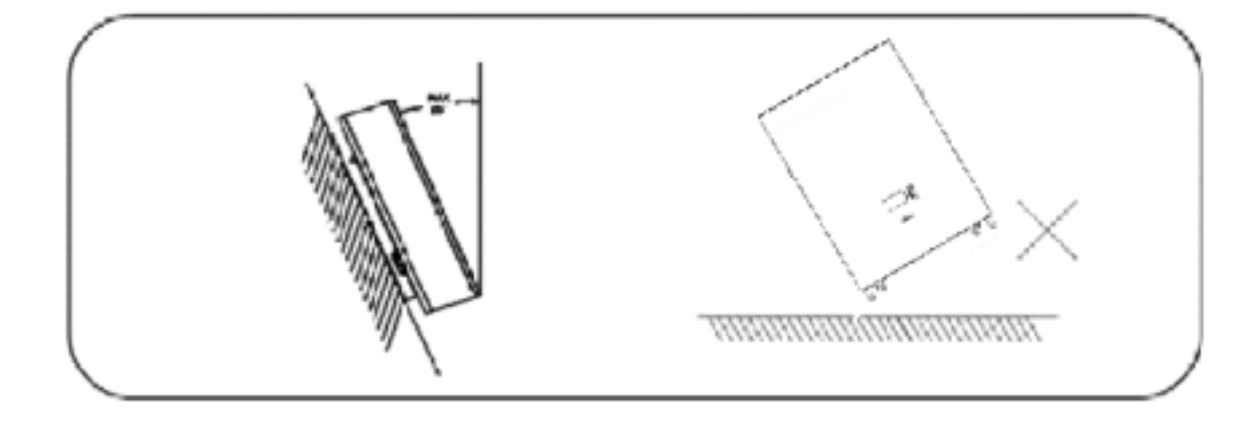

### 

If the ambient temperature is outside the operating range, the battery pack stops operating to protect itself. The optimal temperature range for the battery pack to operate is 0°C to 45°C. Frequent exposure to harsh temperatures may deteriorate the performance and life of the battery pack.

### 5.2.1.Minimum clearances

Observe the minimum clearances to walls, other batteries or objects as shown in the diagram and picture below in order to guarantee sufficient heat dissipation

| Direction | Minimum clearance (mm) |
|-----------|------------------------|
| Above     | 300                    |
| Below     | 300                    |
| Sides     | 500                    |
| Front     | 300                    |

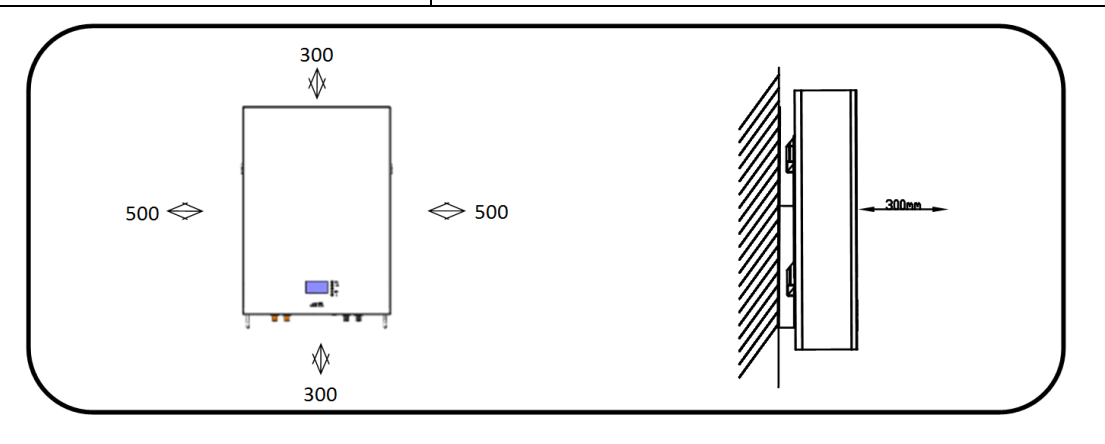

### 5.3.Installing the Battery Pack

### 5.3.1.Mounting to a wall

### WARNING

In order to avoid electrical shock or other injury, inspect existing electronic or plumbing installations before drilling holes.

The battery is heavy, please handle with care to avoid damage to the product or injury to the installer.

1. Choose suitable firm wall with thickness greater than 80mm.

2.Use the mounting frame as a template, mark the hole position.

3.Drill 8 holes according to the hole position, it is ø10 with depth 60mm.

4.Hammer the M8 screws to the above holes, and screw the nut. Note: Do not position screws flush to the wall - leave 10 to 20 mm exposed.

5.Fix the mounting frame to the 8 screws.

6.Raise the battery a little higher than the mounting frame whilst maintaining the balance of the battery. Hang the battery on the frame through the match hooks.

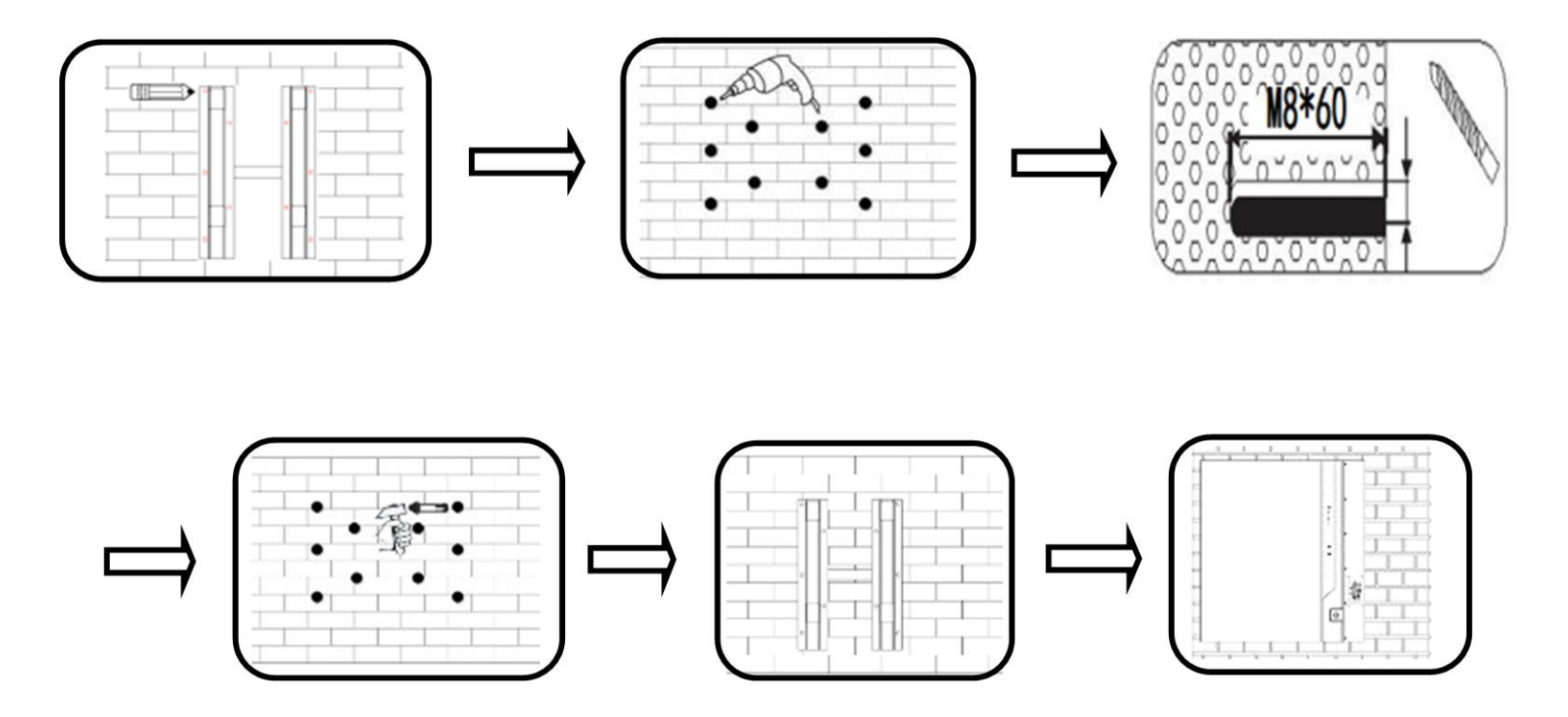

### 🚺 WARNING

Falling equipment can cause serious or even fatal injury: never mount the inverter on the bracket unless you are sure that the mounting frame is firmly mounted on the wall after thorough checking.

#### 5.4.Parallel use of battery

When the battery needs to be used in parallel, the maximum connection is 10units, but we recommend to use 2-4 units according to application. The application needs power and communication connections as below, choose suitable accessories:

### **5.4.1.** Power connection

Let's take 4 batteries for example, use an additional junction box (not included in the standard pack) to combine the power flow of both batteries:

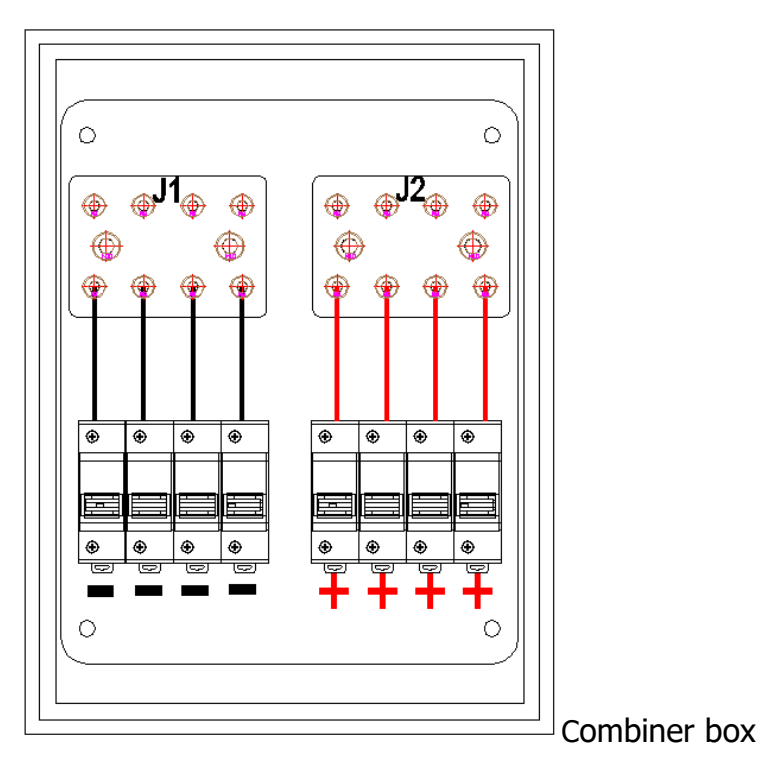

7.Please refer to the figure below to connect the positive output line A.C.E.G. of the battery terminal and the negative output line B.D.F.H of the battery terminal.

8.The other end of the battery, positive A.C.E.G., is connected to the leakage switch of the combiner box. The negative B.D.F.H is connected to the leakage switch of the combiner box.

9.Connect J1 with inverter's negative pole

10.Connect J2 with inverter's positive pole

11.Add suitable isolators when necessary

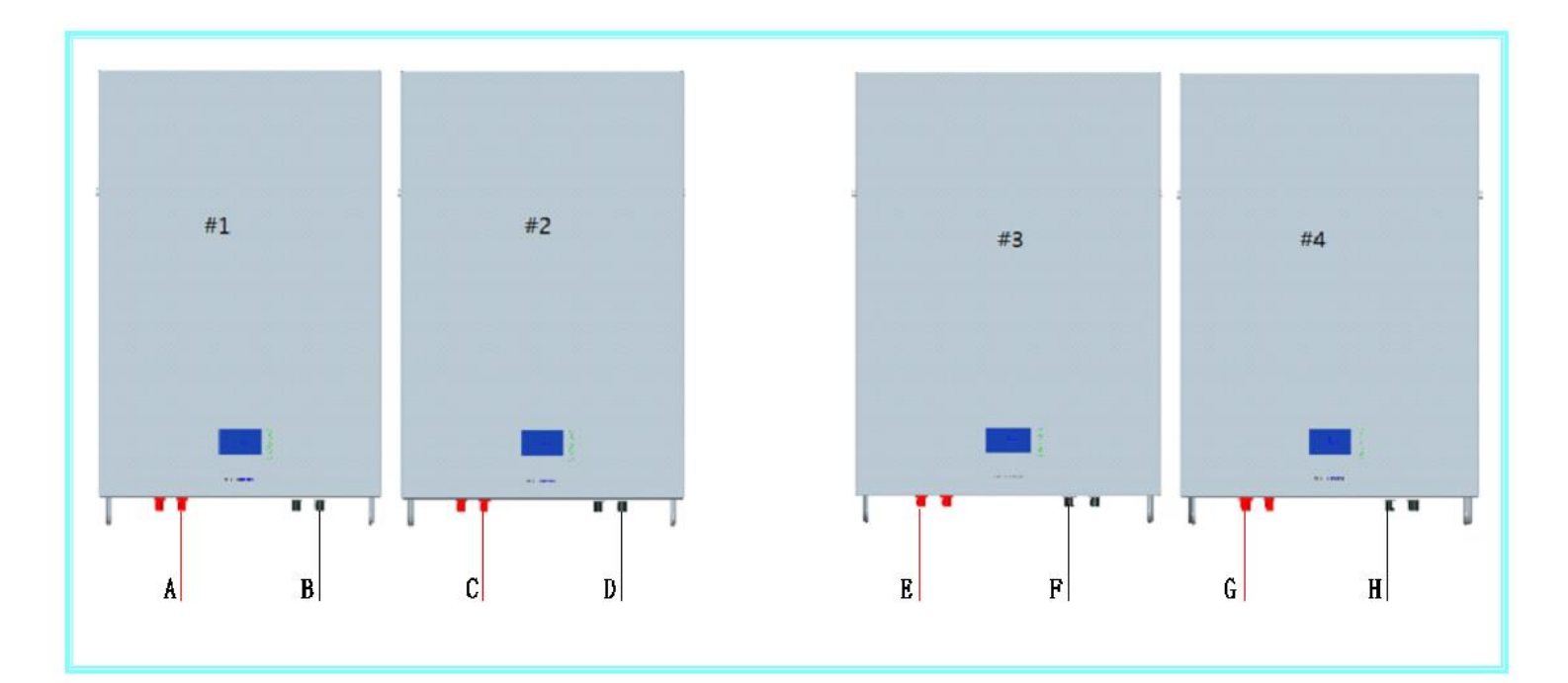

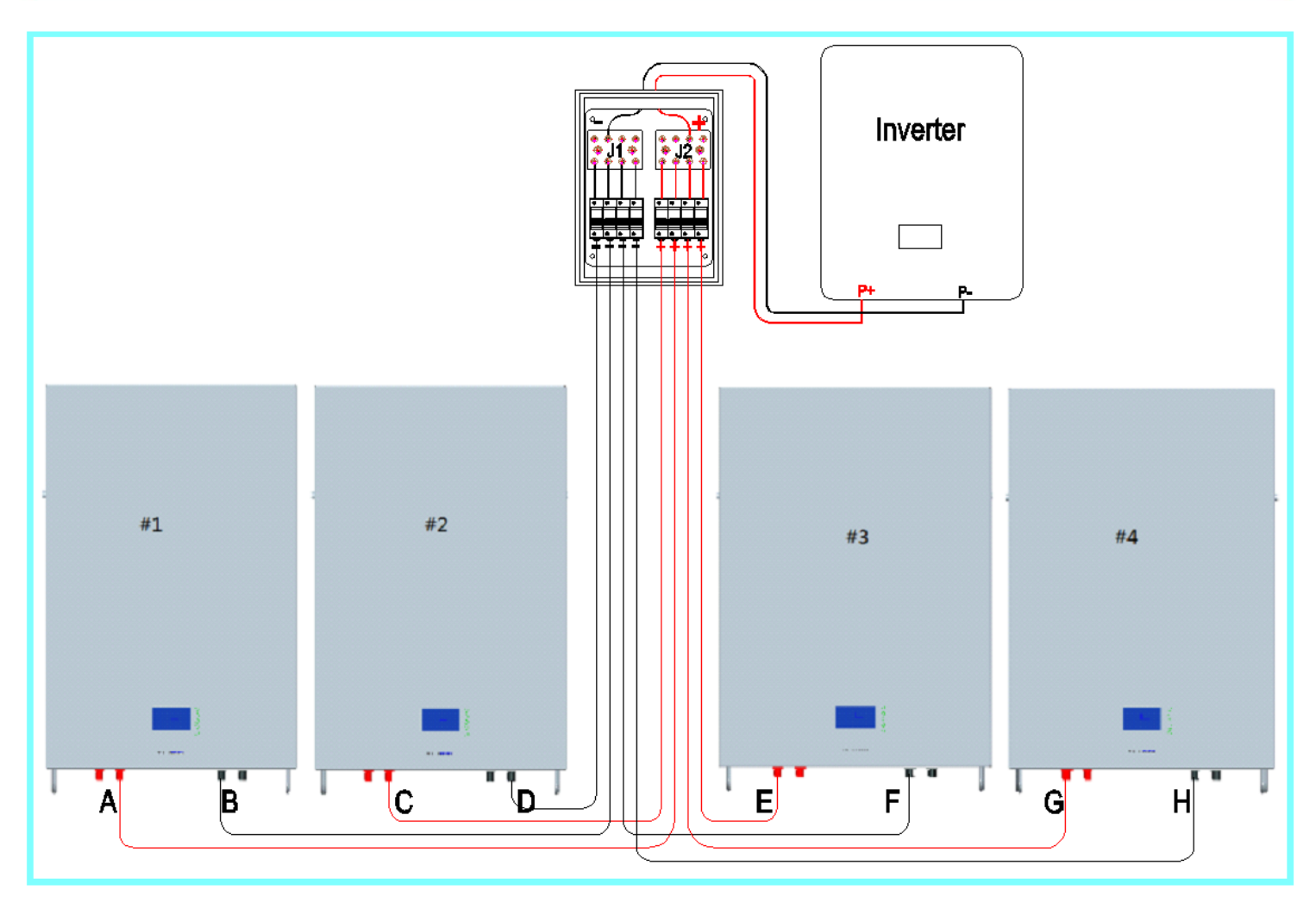

## 5.4.2.Communication connection

- 5.4.2.1 Battery and PC communication(note: insert the RS485B port)
  - 1) Stand-alone communication

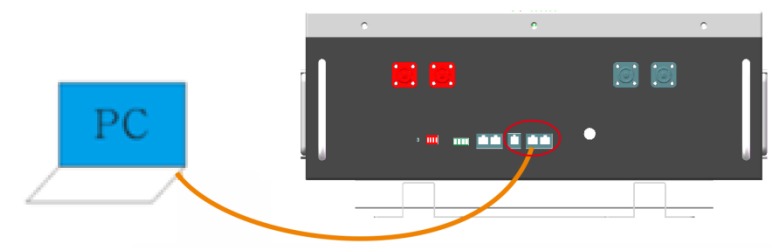

Rs232 and Rs485 two communication modes

2) Parallel communication

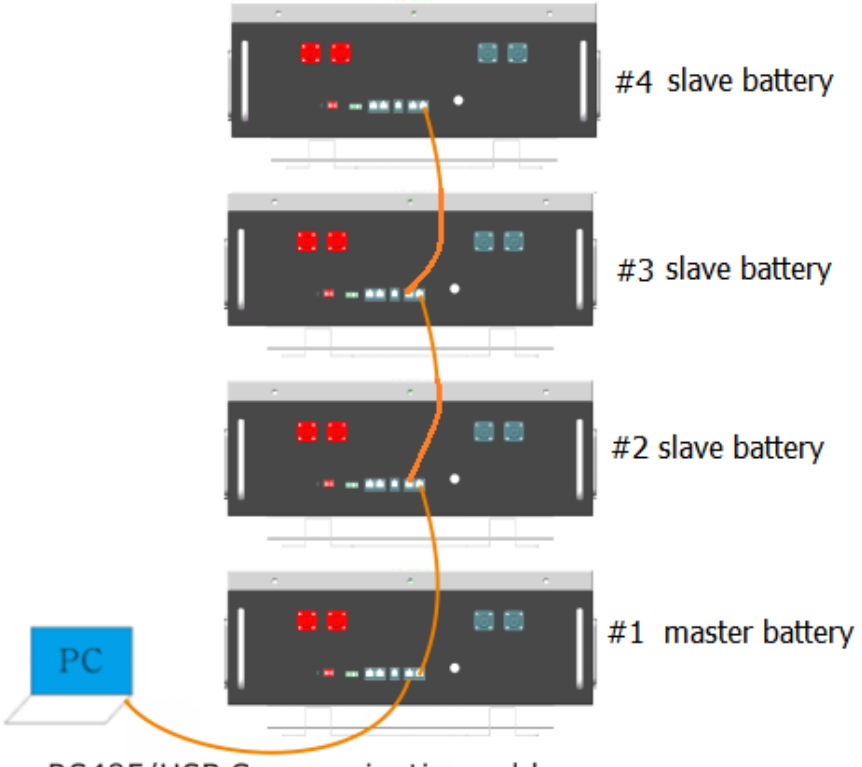

RS485/USB Communication cable

5.4.2.2 Inverter and PC communication (note: insert the RS485A or CANBUS port) 1) Stand-alone communication

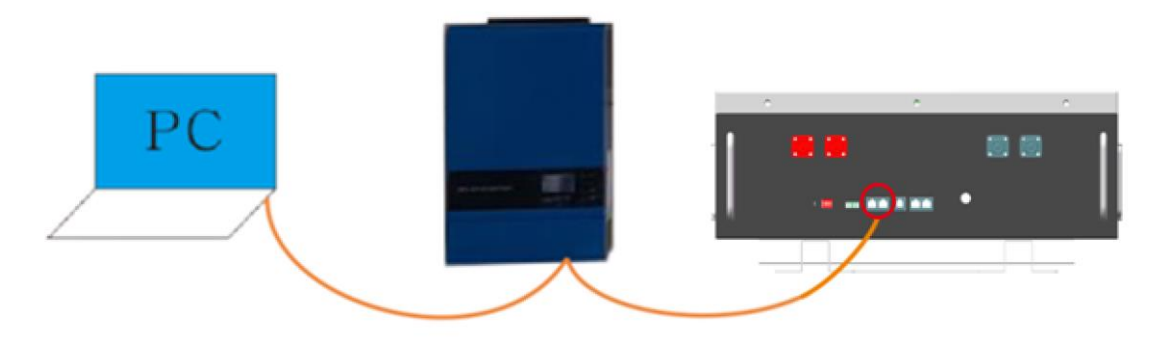

### 2)Parallel communication

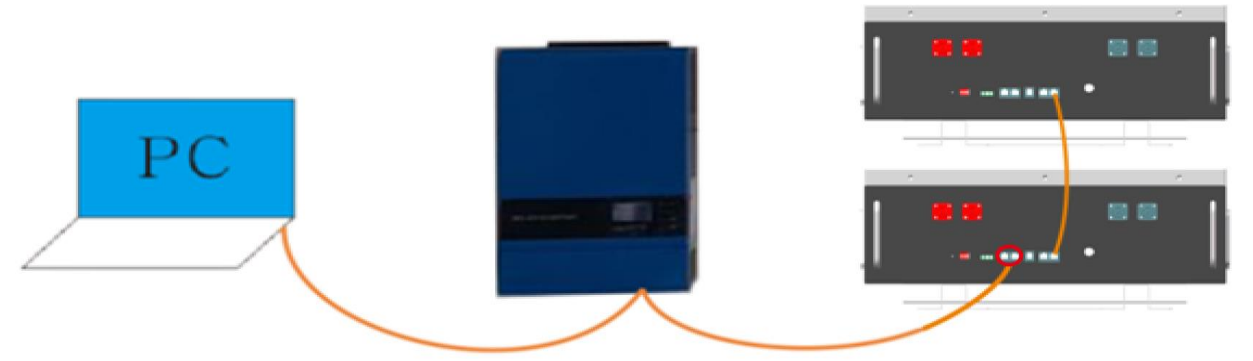

Note: When the single unit is used, the inverter communicates with the battery as the host; When multiple batteries are used in parallel, the battery is internally connected in parallel via RS485B hardware interface, and RS485A/CANBUS communicates with the inverter;

Please refer to below chart to set up the master level and slave level battery.

|   | П | П |   | ON  |
|---|---|---|---|-----|
|   |   |   |   |     |
| 1 | 2 | 3 | 4 | OFF |

| Adress | Pin | Position 拨码开 | Description <b>说明</b> |     |                              |
|--------|-----|--------------|-----------------------|-----|------------------------------|
|        | #1  | #2           | #3                    | #4  |                              |
| 0      | OFF | OFF          | OFF                   | OFF | Pack0                        |
| 1      | ON  | OFF          | OFF                   | OFF | Set the PACK 1 as the master |
| 2      | OFF | ON           | OFF                   | OFF | Set the PACK 2 as the slave  |
| 3      | ON  | ON           | OFF                   | OFF | Set the PACK 3 as the slave  |
| 4      | OFF | OFF          | ON                    | OFF | Set the PACK 4 as the slave  |
| 5      | ON  | OFF          | ON                    | OFF | Set the PACK 5 as the slave  |
| 6      | OFF | ON           | ON                    | OFF | Set the PACK 6 as the slave  |

Address setting list (from 1~6batteries) Duplicate address bits cannot be used for communication Please ensure that the battery is turned on during communication.

### 5.4.3. Communication Function

#### 5.4.4. 5.4.3.1 RS232 Communication Port Definition

| RS232 Terminal Port | Definition |
|---------------------|------------|
| Pin3                | ТХ         |
| Pin4                | R          |
| Pin2,5              | GND        |
| Pin1,6              | NC         |

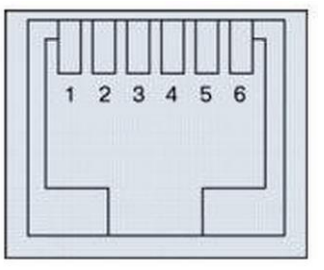

|  | 5.4.3.2 RS485A | and CANbus | Communication | Port Definition |
|--|----------------|------------|---------------|-----------------|
|--|----------------|------------|---------------|-----------------|

| RS485<br>Terminal Port | Definition | RS485<br>Terminal Port | Definition |
|------------------------|------------|------------------------|------------|
| Pin1,8                 | RS485_B    | Pin 9、10、<br>11、14、16  | NC         |
| Pin2,7                 | RS485_A    | Pin 12                 | CANL       |
| Pin3,6                 | GND        | Pin 13                 | CANH       |
| Pin4,5                 | NC         | Pin 15                 | GND        |

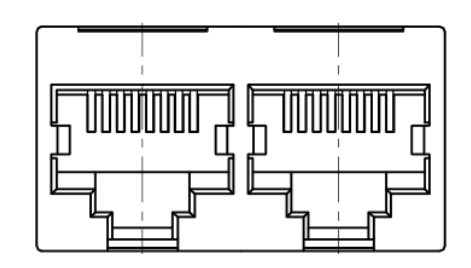

5.4.3.3 RS485B Communication Port Definition

| RS485<br>Terminal Port | Definition | RS485<br>Terminal Port | Definition |
|------------------------|------------|------------------------|------------|
| Pin 1、8                | RS485-B    | Pin 9、16               | RS485-B    |
| Pin 2、7                | RS485-A    | Pin 10、15              | RS485-A    |
| Pin 3、6                | GND        | Pin 11、14              | GND        |
| Pin 4、5                | NC         | Pin 12、13              | NC         |

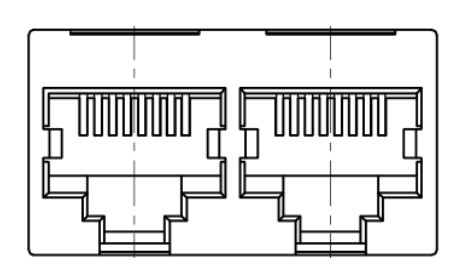

# **6.Working Principle**

### 6.1.Product system block diagram

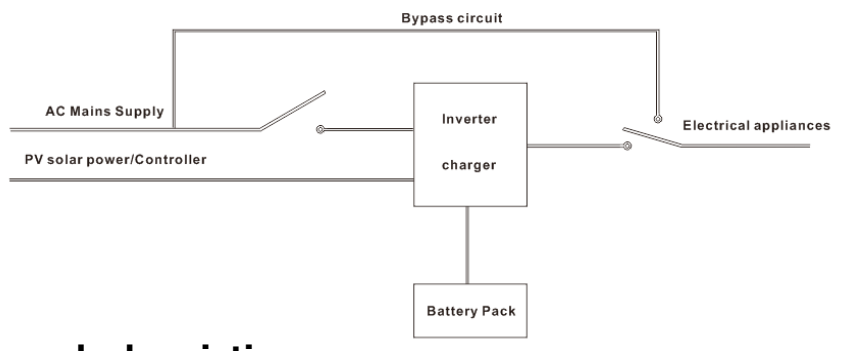

### 6.2.Working mode description

## 6.2.1.PV solar priority mode

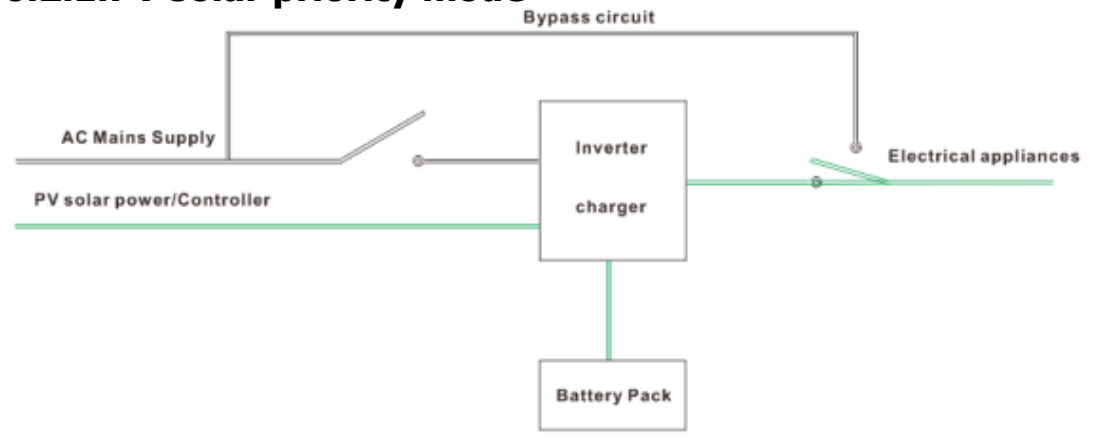

In the PV solar priority mode, the power supply to the load is fed by the solar panel input, as shown in the green path above:

The amount of electricity generated by the solar cell is stored in the battery in addition to the user load.

When the amount of electricity generated by solar energy does not meet the user load, the amount of electricity stored in the battery is replenished to the load.

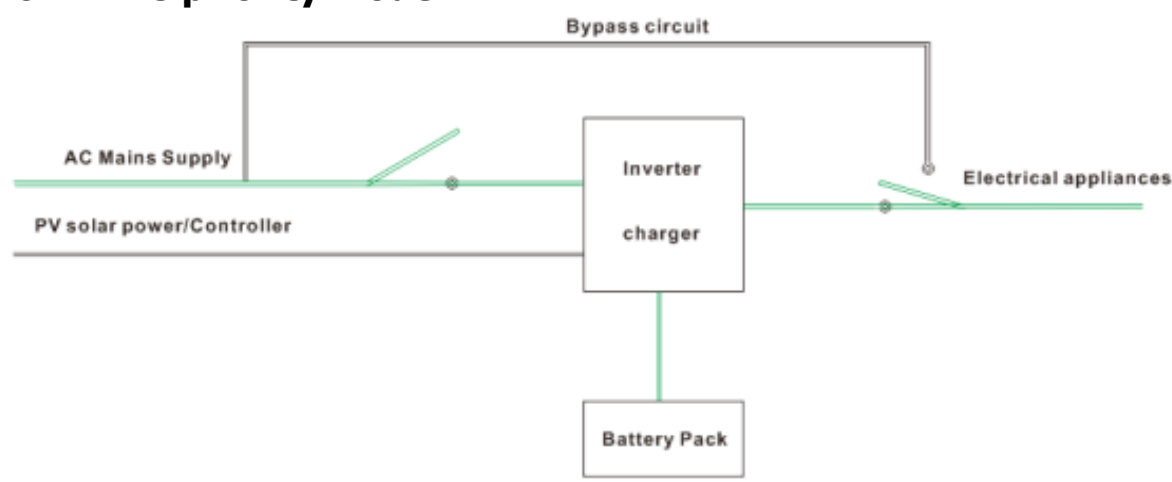

## 6.2.2.AC priority mode

In AC mains priority mode, the power supply of the load is provided by the mains input to ensure the stability of the output power. At this time, solar power only charges the battery;

When the battery power is seriously insufficient, in addition to supplying power to the load, the AC mains will start to replenish the battery, and the battery will not be fully charged at this time;

When the AC mains is powered off or abnormal, the system will switch to the battery to supply power to the load.

## 7.Abnormal situation handling

| Fault phenomenon             | Cause of issue                       | Approach                                                                                                    |
|------------------------------|--------------------------------------|----------------------------------------------------------------------------------------------------|
| Inverter cannot be turned on | AC input failure                     | Check if the AC input switch is closed<br>Check if the line is open                                                                                                    |
| Abnormal communication       | PC cannot read device information    | Whether the device is turned on<br>Is the PC software used correctly?<br>Whether the PC software correctly reads the<br>serial port<br>Signal line wiring and address are correct |
| Equipment overload           | Excessive power or short circuit     | Check if the load is less than the rated<br>power of the device<br>Confirm if there is a short circuit condition                                                                  |
| Battery failure              | Fault light (red light) is always on | Press the SET button 6S, all the indicators<br>light up at the same time, release the SET<br>button, if it can not be solved, please<br>contact the manufacturer                  |
| Inverter failure             | System operation error               | Disconnect the load and reboot                                                                                                    |

## 8. Product Responsibilities and Consulting

1) We will not be liable for the accidents resulting from operation breaking this specification and user manual.

2) We will not send separate notice, provided that the contents of this specification are changed due to improvement of product quality or technological upgrading; provided that you want to understand the latest information of this product, please contact us.

3) The shelf life of this product is within 5/10 Years after it is delivered; we will maintain the product, which is in the warranty period for free of charge, provided that it has any product quality problems within the specified operation range; we may replace the relevant parts, if we fail to maintain it, so as to achieve the purpose of sustainable use without performance reduction; our after-sales service personnel will propose the specific maintenance and troubleshooting methods.